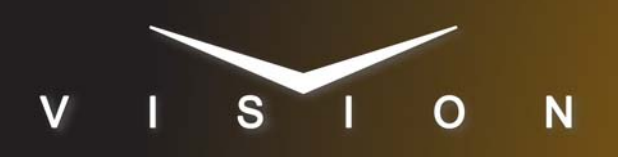

# Wheatstone

# Wheatstone Digital Audio Control Surface

# **Supported Models**

These setup instructions apply to the Wheatstone D-Series, E-Series, G-Series, SR9 Audio Control Surfaces, and Glass-E Virtual Console.

#### Requirements

- Large Audio Mixer Interface Software Option
- Ethernet Cable

### **Switcher Setup**

#### To Set Up Communications

- Press HOME ⇒ Setup ⇒ Installation ⇒ Com Setup ⇒ Type.
  - Use the **Com Port** knob to select the **PERIPH** *X* port that you assigned the Wheatstone to.
  - Use the **Device** knob to select Audio Mixer.

#### 2. Press Select Device.

- Use the **Device** knob to select **Wheatston**.
- 3. Press Com Type.
  - Use the Type knob to select Network TCP.
- 4. Press Com Setting.
- 5. Use the Client/Server knob to select Client.
  - In the **Remote IP** Address field, enter the IP address of the Wheatstone control surface (not the control computer).
  - In the Remote Port field, enter 55777.
- 6. Press Extra Options.

| Extra Options | Value       |
|---------------|-------------|
| Freq          | 5 (default) |

7. Press HOME ⇒ Confirm.

#### To Assign Audio Channels to BNCs

- **1.** Press HOME  $\Rightarrow$  Setup  $\Rightarrow$  Installation  $\Rightarrow$  BNC  $\Rightarrow$  Audio.
- **2.** Use the **BNC** knob to select the Input BNC that you want to assign an audio channel to.
- **3.** Use the **Audio 1** knob to select an audio channel, or group, that you want to assign to the selected Input BNC.
- **4.** Use the **Audio 2** knob to select another audio channel, or group, that you want to assign to the selected Input BNC.

#### 5. Press HOME ⇒ Confirm.

Refer to your switcher manual for information on creating audio groups, or setting default audio levels.

## Compatibility

| Audio Mixer                                         | Version |
|-----------------------------------------------------|---------|
| Wheatstone Digital Television Audio Control Surface |         |
| Switchers                                           |         |
| Synergy 1 SD                                        |         |
| Synergy Series SD                                   |         |
| Synergy MD/X                                        | 6.0     |
| Vision MD/X                                         | 8.2     |
| Vision QMD/X                                        | 12.1a   |
| Vision MultiPanel Support                           |         |
| Automation                                          |         |
| OverDrive                                           | 9.3     |
| Port Expanders                                      |         |
| BSS4                                                | ×       |
| Comtrol DeviceMaster                                | ×       |

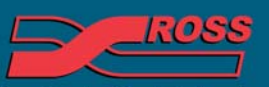

Video Production Technology

4999DR-038 Rev. 7

2013 Ross Video Limited. All rights reserved.

ontents of this publication may not be reproduced in any form without the written permission of Ross Video Limited. Il third-party product names and any registered and unregistered trademarks mentioned in this document are used for identification purposes only and remain the exclusive property of their respective or

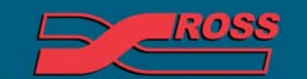

Video Production Technology

24

Printed in Canada